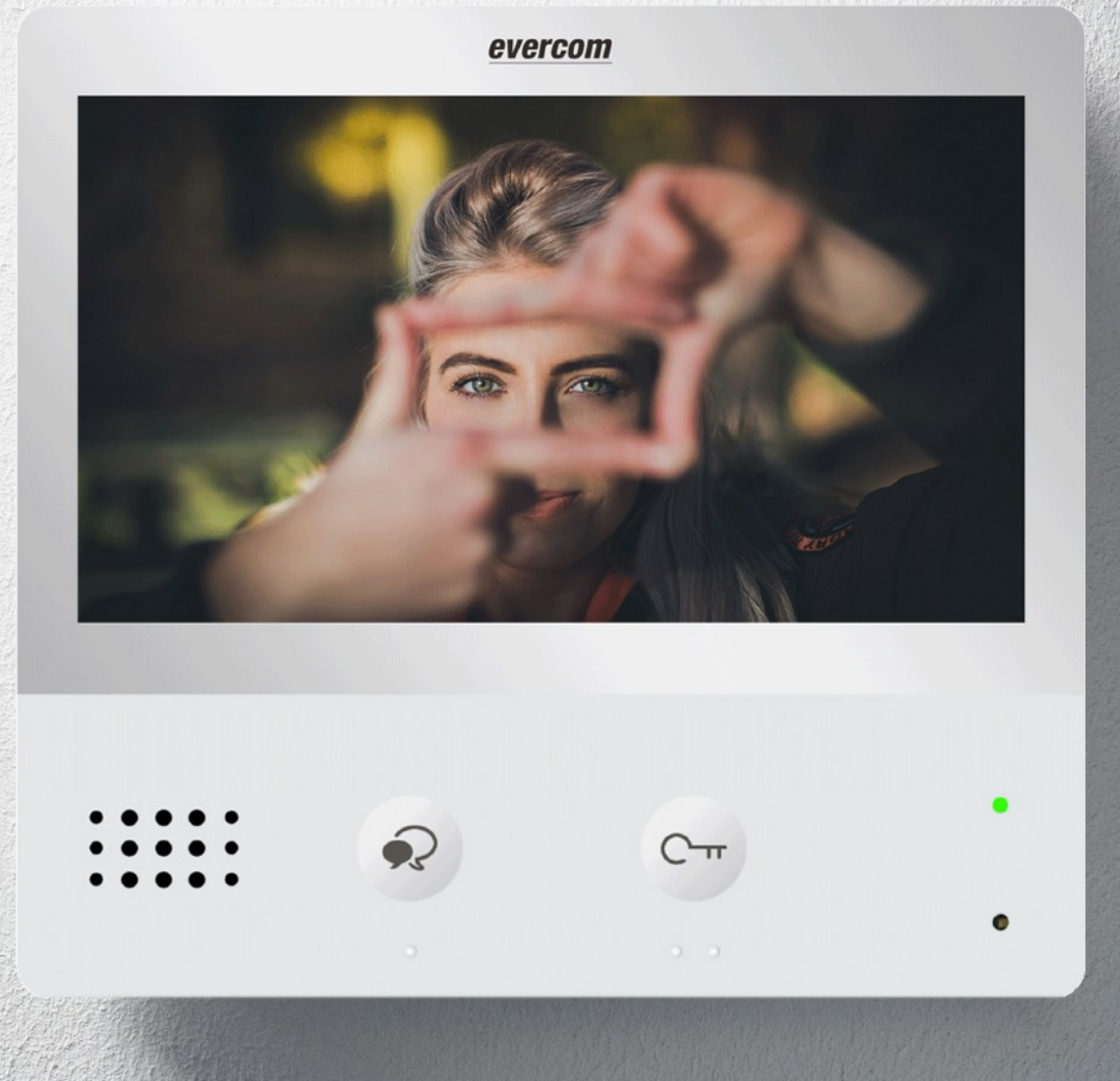

## Uitgebreide handleiding Evercom DN2 Categorie: Monitoren

Categorie: Moni SKU: DM2 Versie: 2.0

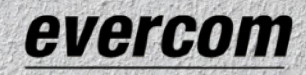

## **Uitgebreide handleiding**

# Inhoudsopgave

- 1. Beschrijving van de monitor
- 2. Monitor bevestigen
- 3. Werking monitor
- 3.1 Oproep beantwoorden
- 3.2 Menu
- 3.3 Niet storen stand
- 3.4 Instellingen
- 3.4.1 Beltoon aanpassen menu
- 3.4.2 Beltoon volume
- 3.4.3 Fabrieksinstelingen herstellen

#### 3.5 Communicatie menu

- 3.5.1 Weergavemodus
- 3.5.2 Beeld & Geluid

### 4 Functies & Specificaties

## Waarschuwingen

Vóór het gebruik doorlezen en voor naslag bewaren.

Voer de installatiewerkzaamheden zorgvuldig uit volgens de door de fabrikant gegeven instructies en met inachtneming van de geldende normen.

Alle componenten mogen alleen gebruikt worden voor de doeleinden waarvoor ze zijn ontworpen. Evercom Nederland is niet verantwoordelijk voor oneigenlijk gebruik van de apparatuur, voor wijzigingen die om welke reden dan ook door derden zijn aangebracht, en voor het gebruik van accessoires en materialen die niet door de fabrikant zijn aangeleverd.

Monteer de aders van de stamleiding niet in de nabijheid van voedingskabels (230/400V).

Het is verboden vloeibare reinigers of verstuivers te gebruiken. Het is verboden de ventilatie-openingen af te sluiten. Het is verboden het apparaat te wijzigen. Het is verboden om beschermende onderdelen van het apparaat te verwijderen. Het is verboden de apparaten te installeren in de buurt van vloeistoffen en stof. Het is verboden de apparaten te installeren in de buurt van warmtebronnen. Het is verboden de apparaten te installeren in de buurt van schadelijke gassen, metaalstof of soortgelijke materialen.

De installatie-, montage- en servicewerkzaamheden aan de elektrische apparaten mogen uitsluitend door gespecialiseerde elektriciens worden verricht.

Sluit de stroomtoevoer af, voordat u onderhoudswerkzaamheden uitvoert.

Controleer of de installatie aan de muur correct is verricht. Breng de kabels aan volgens de toepasselijke normen. Sluit de voedingskabels aan volgens de aanwijzingen Gebruik uitsluitend de artikelen die in de technische specificaties zijn gegeven voor de eventuele uitbreiding van de installatie

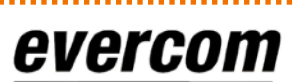

## Evercom DM2

# 1. Beschrijving van de monitor

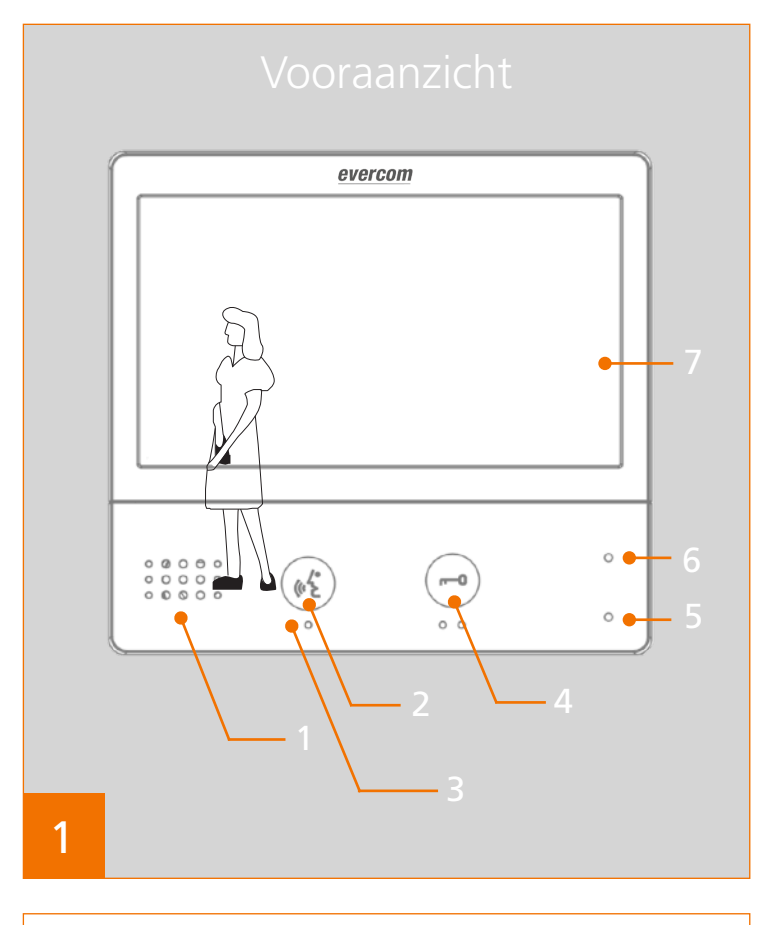

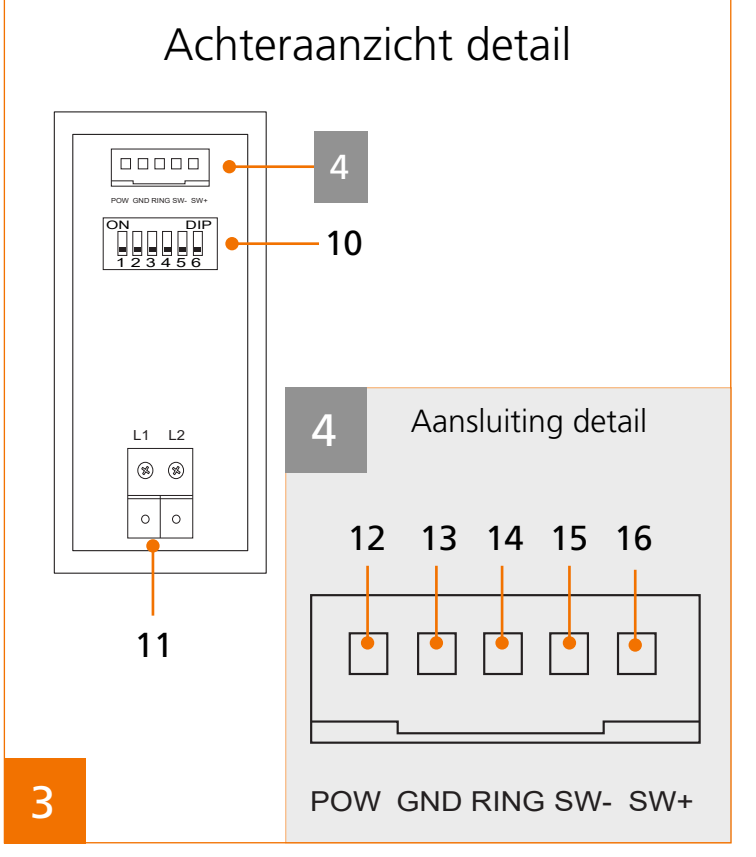

<section-header><section-header><section-header><image><image>

- 1. Luidspreker
- 2. Oproep beantwoorden/Spy functie activeren
- 3. Hulpmiddelen voor slechtzienden
- 4. Deur openen
- 5. Microfoon
- 6. Aan/uit indicator
- 7. 7" inch kleuren-scherm
- 8. Bevestiging grondplaat
- 9. Opening voor extra aansluitingen
- 10. DIP-Switches
- 11. Buslijn

12.

14.

Kleur: Geel niet van toepassing

SW-

- 13. Kleur: Zwart GND
  - Kleur: Rood Signaalgever
- 15. Kleur: Groen
- 16. Kleur: Wit SW+

\*SW+ & SW-: Aansluiting voor etage deurbel. SIGNAALGEVER & GND: Aansluiting voor Evercom externe bel via (SAR- 12/24). (12Vdc/50mA max.).

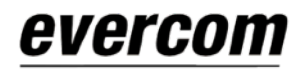

## Evercom DM2

## 2. Monitor bevestigen

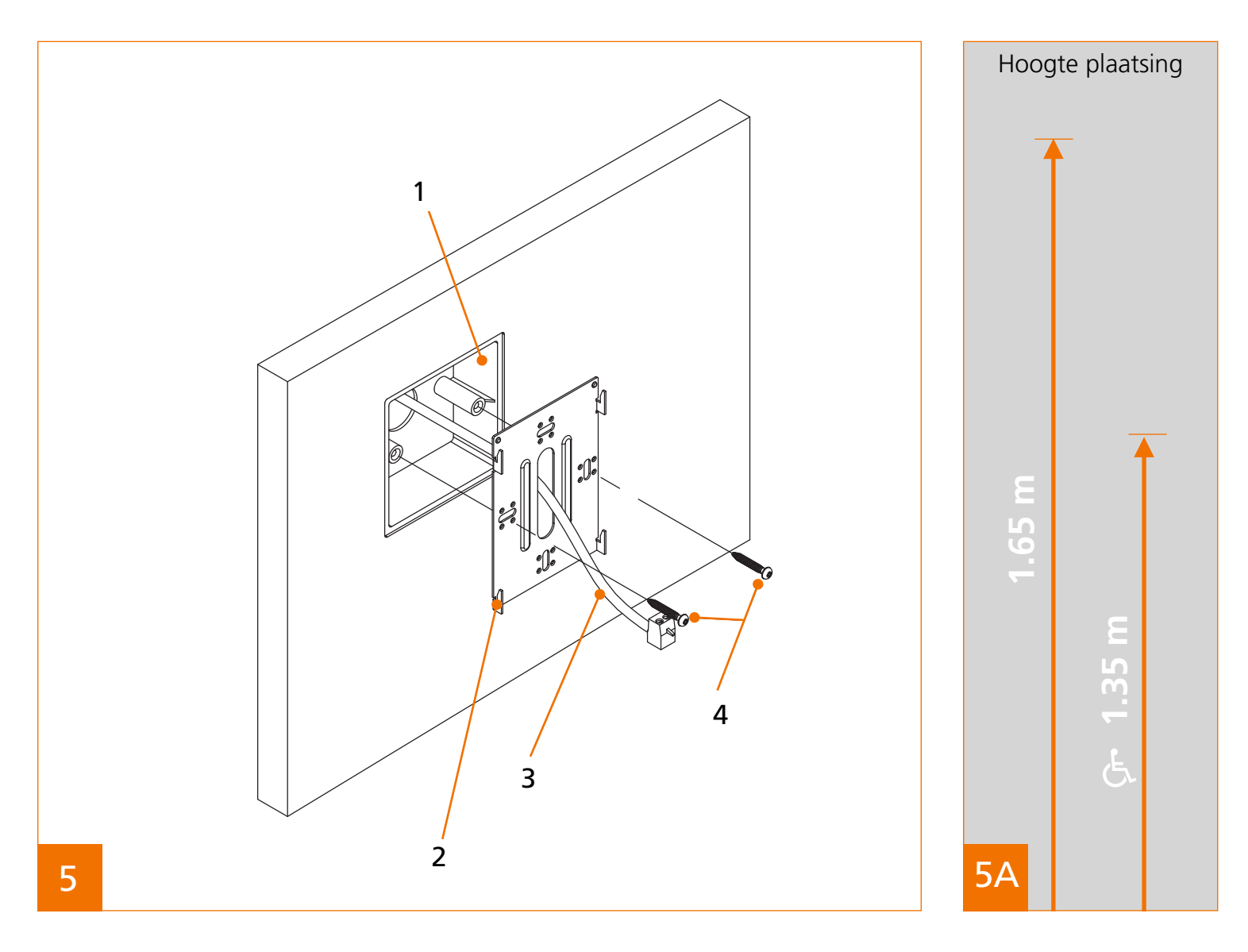

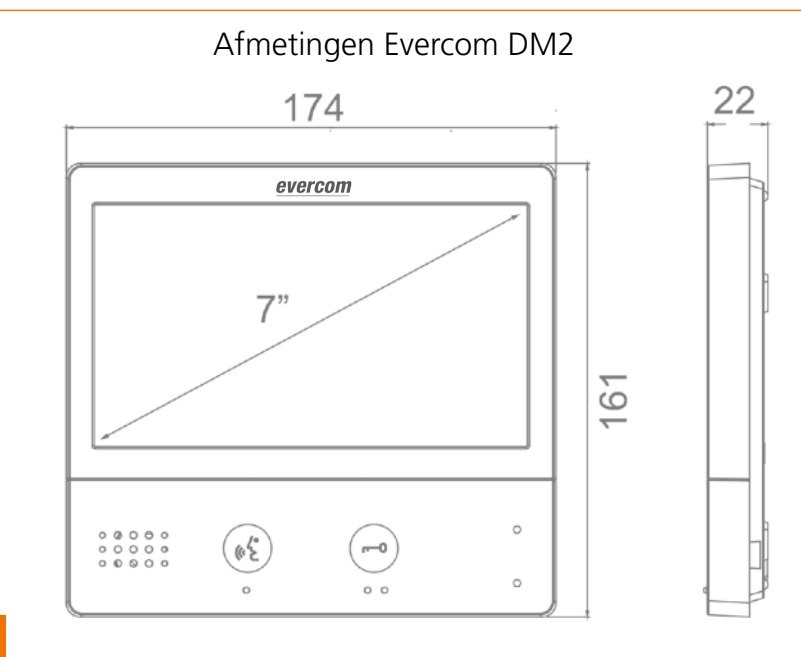

#### Monitor bevestigen

- 1. Inbouwdoos
- 2. Montagebeugel (meegeleverd)
- 3. 2-draads busbekabeling
- 4. Montageschroeven

#### **Hoogte plaatsing**

| Normaal         | -  | 1.65 m |
|-----------------|----|--------|
| Rolstoelgebruik | £. | 1.35 m |

#### Afmetingen Evercom DM2

| Breedte | 174 mm |
|---------|--------|
| Hoogte  | 161 mm |
| Diepte  | 22 mm  |

## **Evercom DM2**

## 3. Werking monitor

# 3.1 Oproep beantwoorden en spy-functie

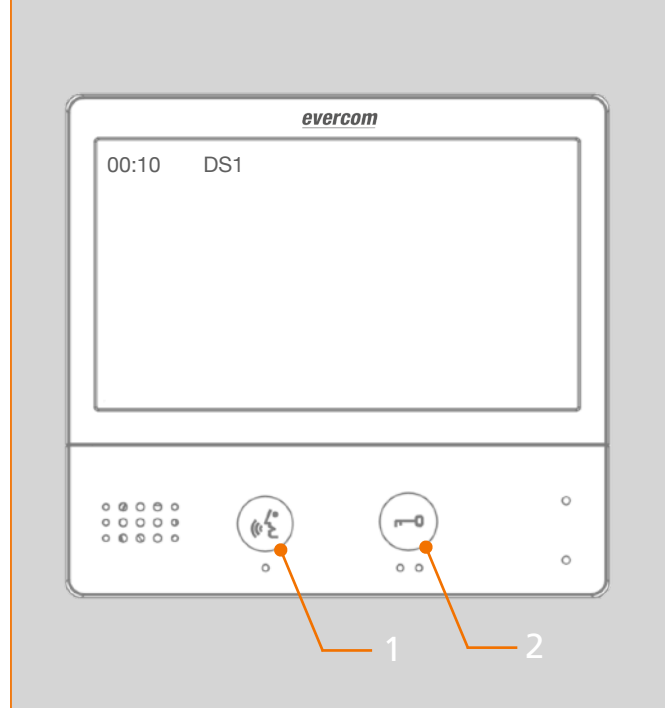

#### Oproep beantwoorden

Wanneer er wordt aangebeld kunt op de 'oproep beantwoorden toets', knop 1, drukken om te communiceren met de bezoeker.

#### Deur openen

Om de deur te openen drukt u op 'deur-openen toets', knop 2.

#### Gesprek beëindigen

Wanneer u de oproep heeft beantwoord en gesprek wilt beëindigen, drukt u nogmaals op de 'oproep beantwoorden toets', knop 1.

#### Geen oproep beantwoorden

Als u binnen 45 seconden niet opneemt, verdwijnt het beeld.

#### Spy-functie activeren

Als er niet wordt aangebeld, kunt u de camera bekijken door op de 'oproep beantwoorden toets', knop 1, te drukken. Druk nogmaals op knop 1 om de spreek/luister verbinding te activeren

## 3.2 Menu

6

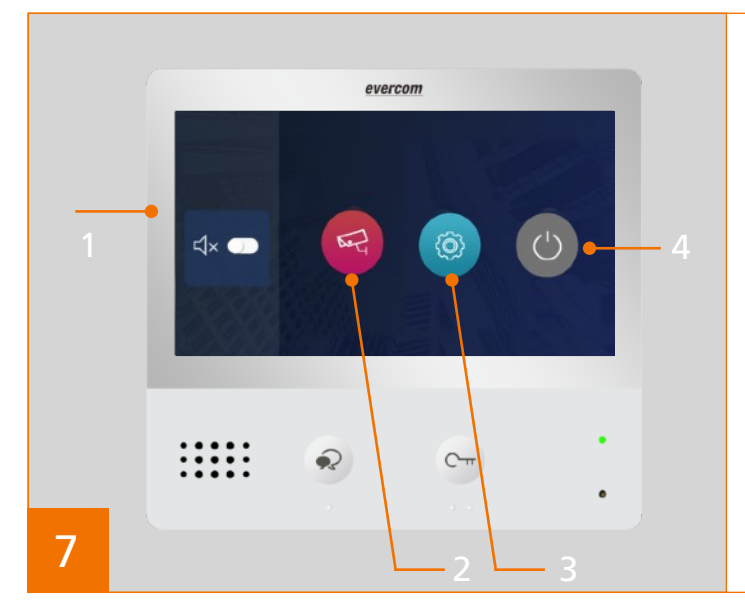

#### Activeren menu

Het menu wordt geactiveerd door kort op het 7" inch touchscreen te klikken. Vervolgens zijn de onderstaande opties mogelijk.

- 1. Niet storen stand activeren/deactiveren
- 2. Spy-functie activeren
- 3. Ga naar het instellingen-menu
- 4. Scherm-uit

## 3.3 Niet storen stand

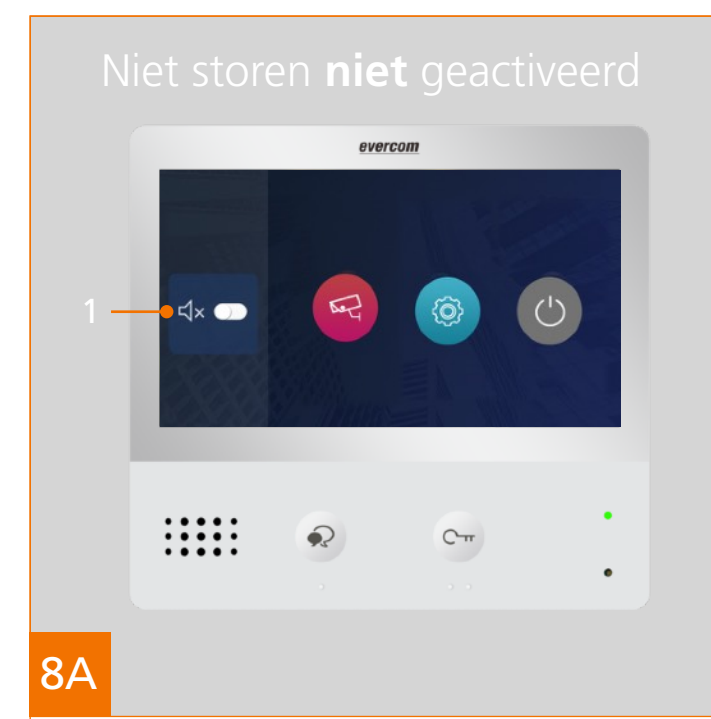

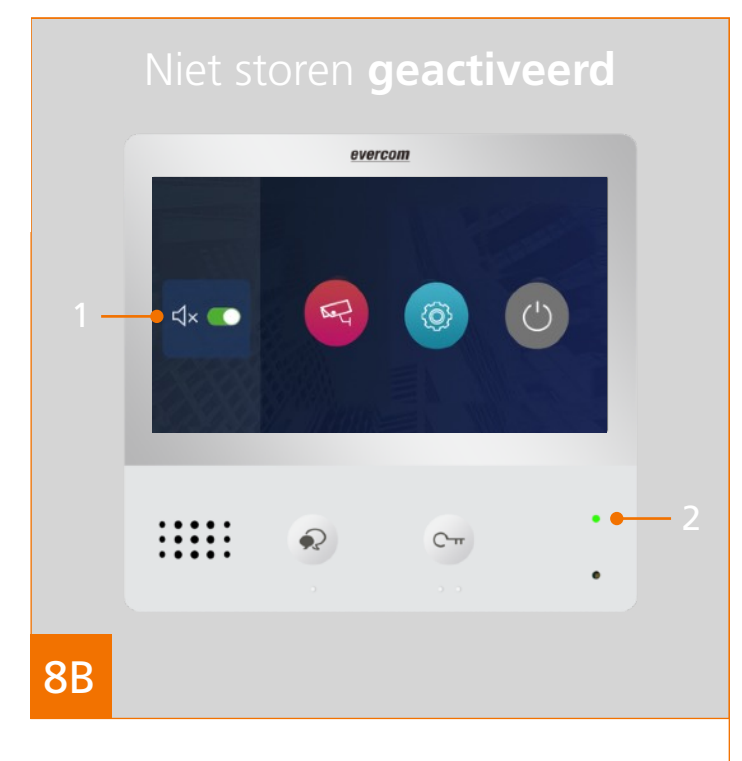

#### Niet storen-stand

8A. Klik op 1 om de niet storen-stand te activeren.

- 8B. Het activeren van de niet storen-stand resulteert in:
- Een groene button en het knipperen van de LED-indicator, (2) -
- Door het activeren van de niet storen-stand zijn oproepen niet hoorbaar. \_

## 3.4 Instellingen

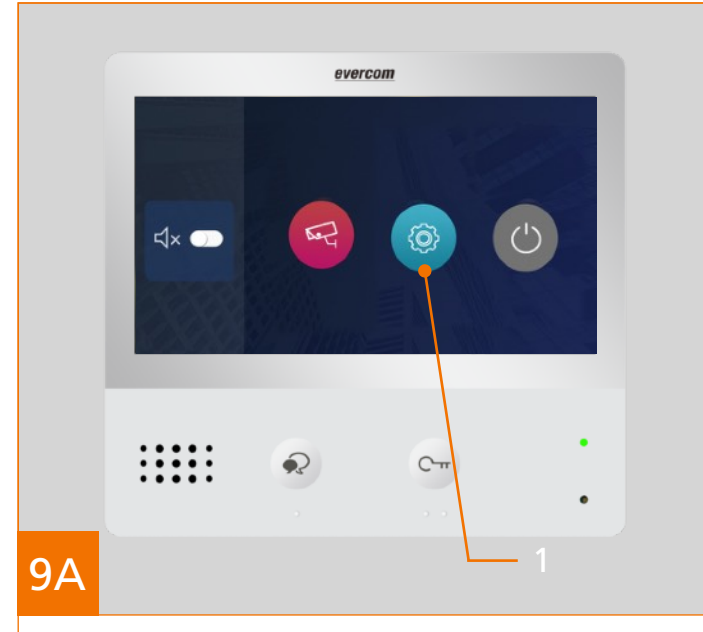

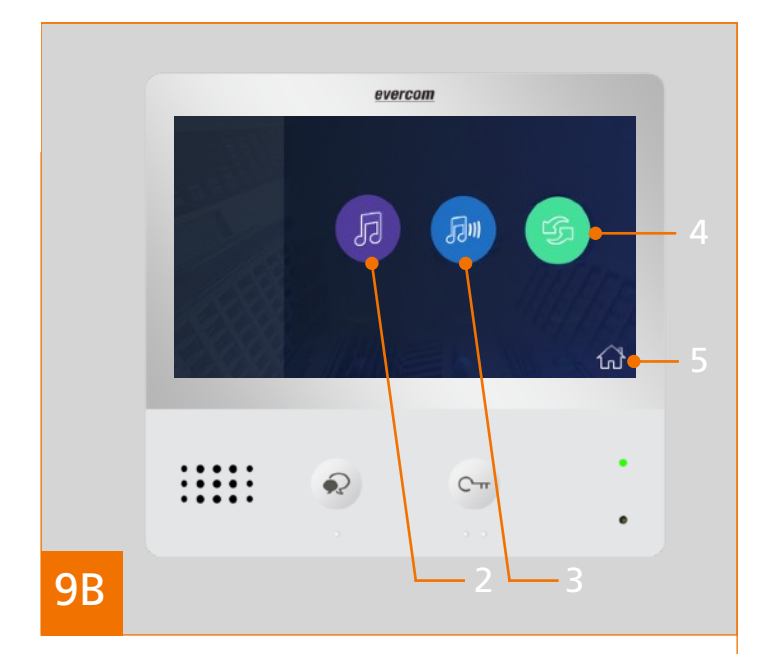

#### Instellingen

9A. Klik op 1 voor het instellingenmenu.

9B. Vervolgens zijn de onderstaande opties mogelijk:

- 2. Beltoon aanpassen - Zie 3.4.1
- 3. Beltoon volume
- Fabrieksinstellingen herstellen - Zie 3.4.3 4.
- 5. Terug naar instellingen (9A)
- Zie 3.4.2

## 3.4 Instellingen 3.4.1 Beltoon aanpassen menu

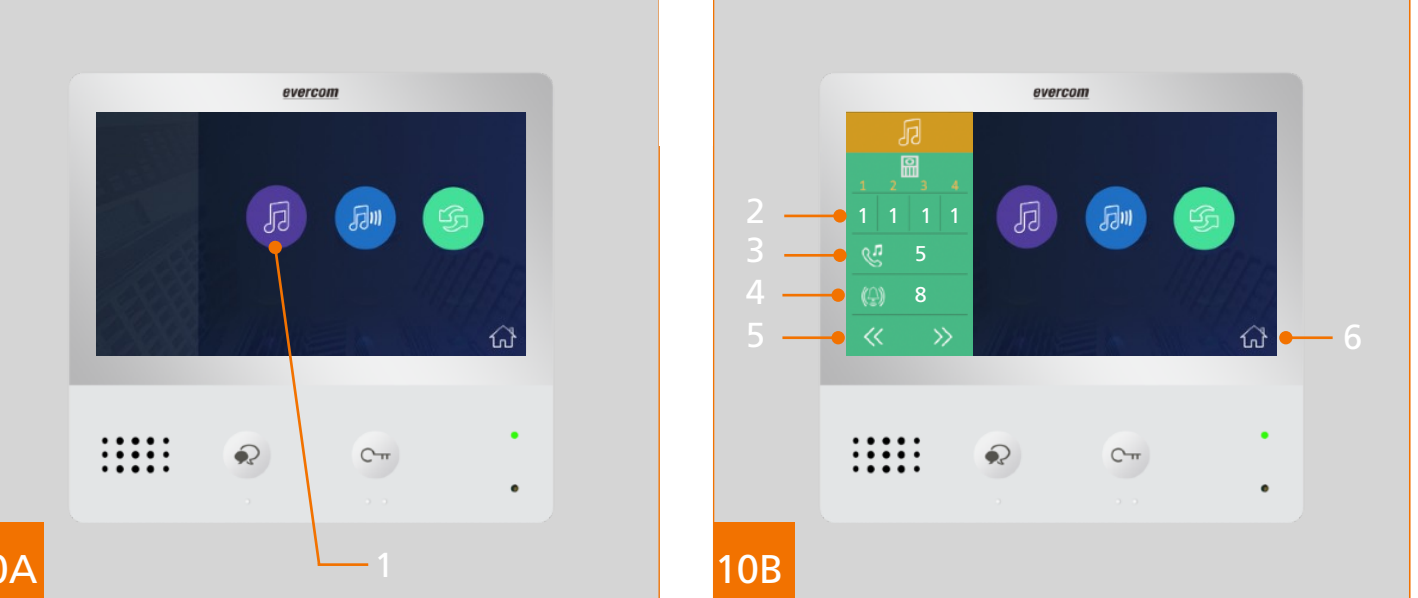

#### 10A

#### Beltoon aanpassen menu

10A. Klik op 1 voor het beltoon-menu. 10B. Vervolgens zijn de onderstaande opties mogelijk:

- 2. Beltoon per deurbelpaneel.
- 3. Optioneel
- Beltoon etagebel 4.
- 5. Volgende/Vorige
- 6. Terug naar instellingenmenu 10A

#### Beltoon aanpassen deurbelpaneel

- Klik op een van de aangesloten deurbelpanelen (2)
- D.m.v. de volgende/vorige toets (5) kan één van de 12 beltonen worden geactiveerd.
- Na het selecteren van de beltoon kunt u wachten totdat het scherm vanzelf uit gaat, of u klikt op de terug naar instellingenmenu toets (6)

#### Beltoon aanpassen etagebel

- Klik op de etagebel icoon (4)
- D.m.v. de volgende/vorige toets (5) kan één van de 12 beltonen worden geactiveerd.
- Na het selecteren van de beltoon kunt u wachten totdat het scherm vanzelf uit gaat, of u klikt op de terug naar instellingenmenu toets (6)

# 3.4 Instellingen3.4.2 Beltoon volume

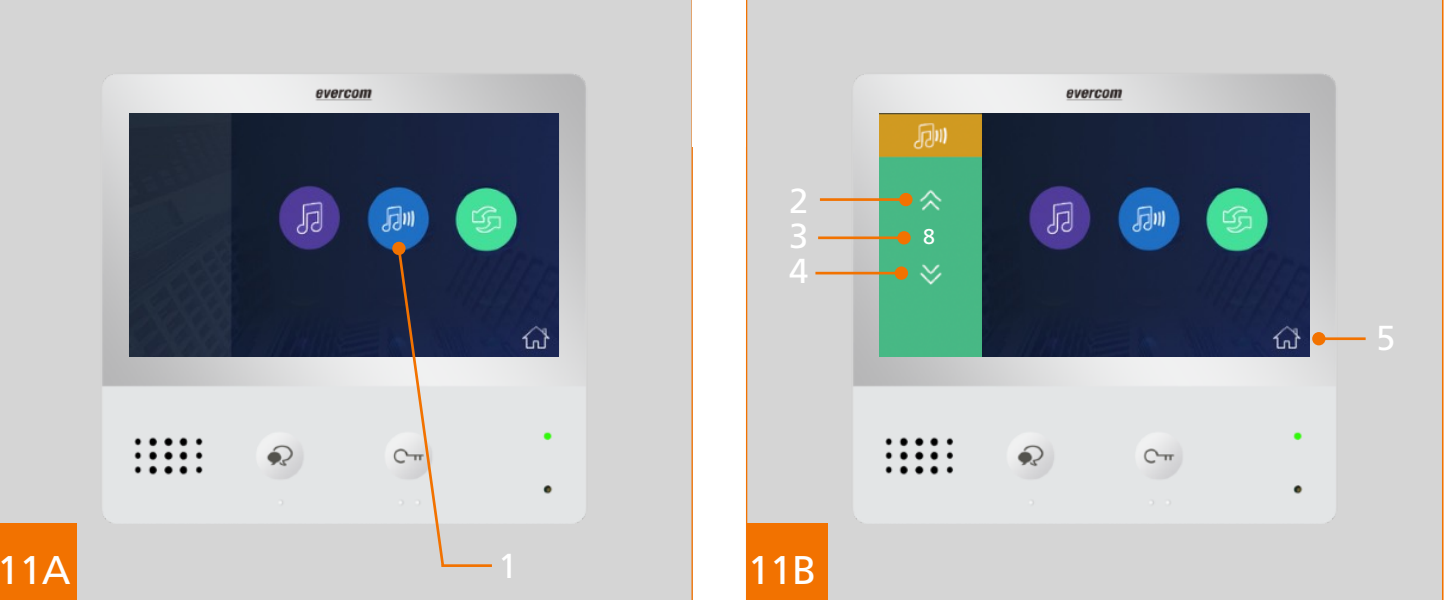

#### Beltoon volume menu

- 11A. Klik op 1 voor het beltoonvolume-menu.
- 11B. Vervolgens zijn de onderstaande opties mogelijk:
- 2. Volume harder
- 3. Indicator volume
- 4. Volume zachter

#### Beltoon volume harder

- Klik op op volume harder toets (2) naar gewenst volume
- De indicator van het volume wordt gewijzigd (3)
- Na het selecteren van het geschikte beltoonvolume kunt u wachten totdat het scherm vanzelf uit gaat, of u klikt op de terug naar instellingenmenu toets (5)

#### Beltoon volume zachter

- Klik op op volume zachte toets (4) naar gewenst volume
- De indicator van het volume wordt gewijzigd (3)
- Na het selecteren van het geschikte beltoonvolume kunt u wachten totdat het scherm vanzelf uit gaat, of u klikt op de terug naar instellingenmenu toets (5)

# 3.4 Instellingen3.4.3 Fabrieksinstellingen herstellen

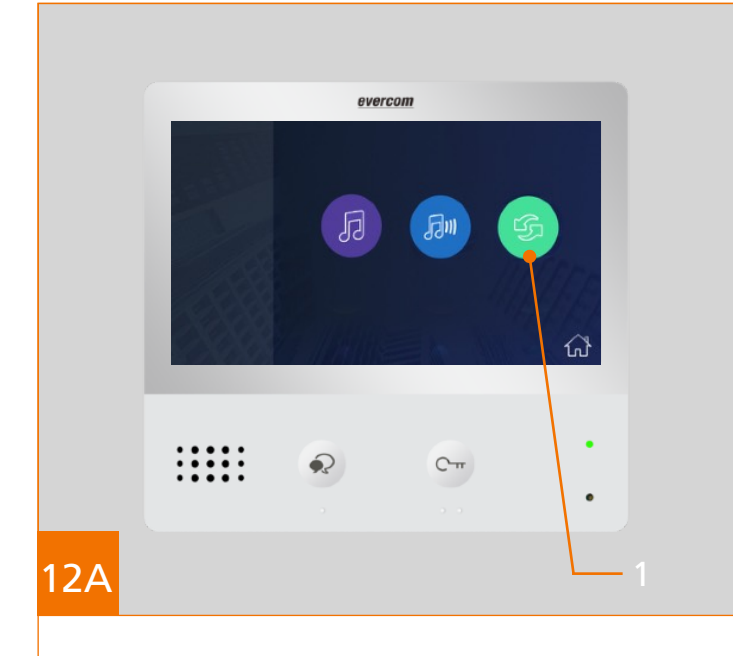

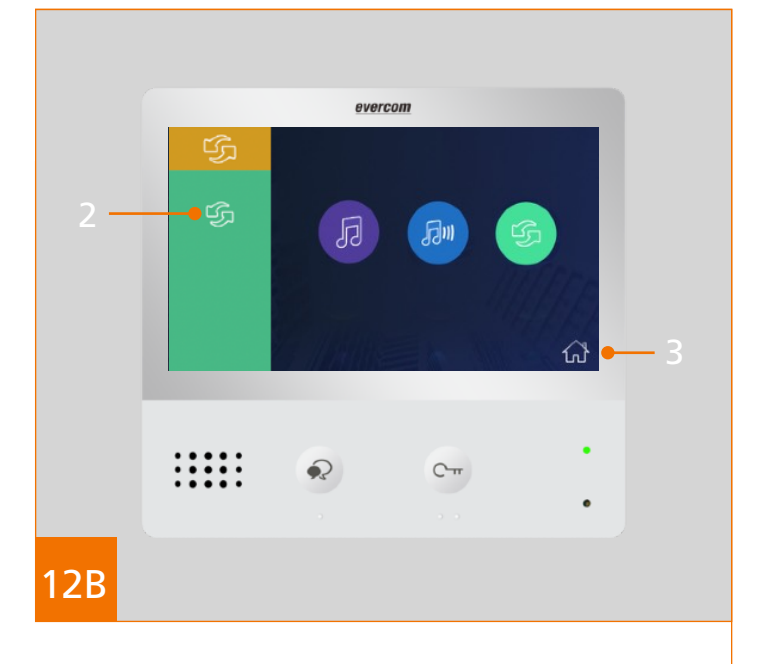

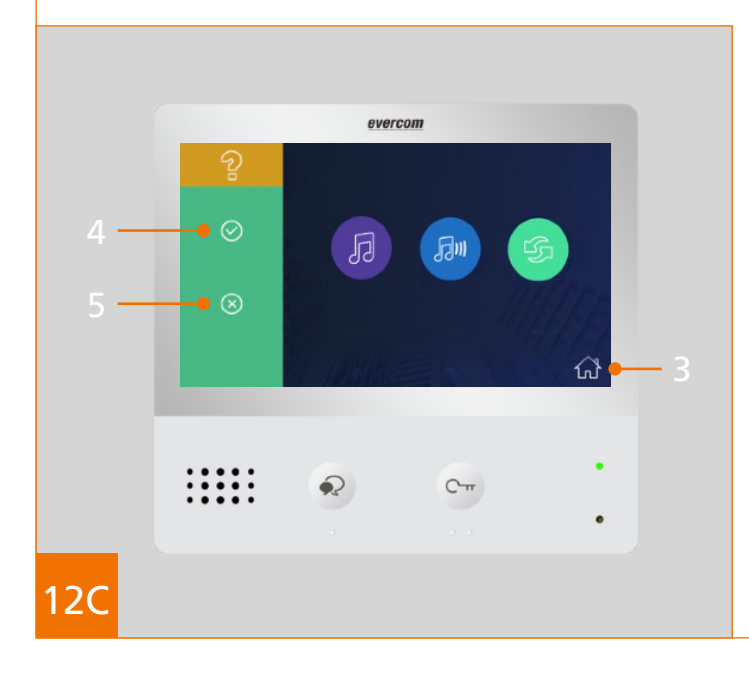

#### Fabrieksinstellingen menu

12A. Klik op 1 voor de fabrieksinstellingen.12B. Klik op 2 voor de fabrieksinstellingen.12C. Vervolgens zijn de onderstaande opties mogelijk:

- 3. Terug naar menu
- 4. Bevestigen fabrieksinstellingen herstellen
- 5. Annuleren fabrieksinstellingen herstellen
- Na het selecteren van de gewenste optie herstart de Evercom DM2 zich automatisch.

## 3.5 Communicatie menu

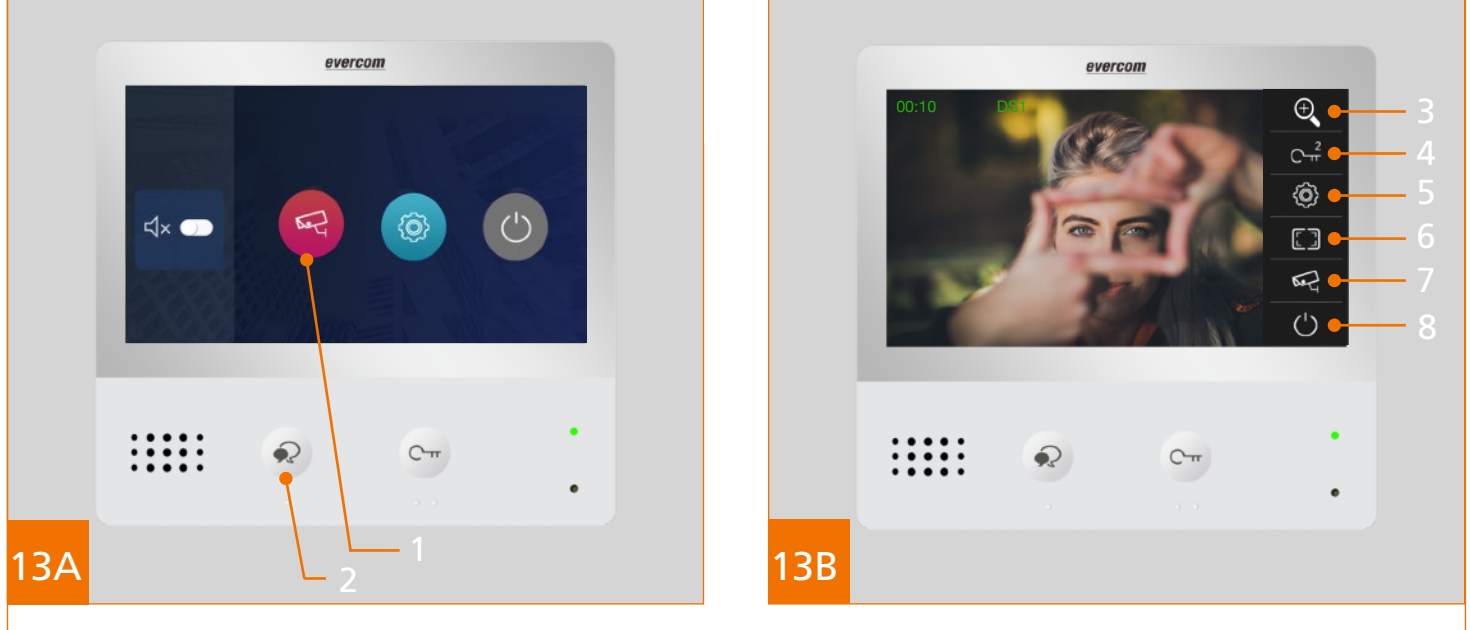

#### Communicatie menu

- 13A. Klik op 1 of 2 om de spyfunctie te actieveren .
- 13B. Vervolgens zijn, na het klikken op het touchscreen, de onderstaande opties mogelijk:

- Zie 3.5.1

- Zie 3.5.2.

- 3. Weergavemodus
- 4. Tweede deuropener activeren
- 5. Beeld/Geluid instellingen
- 6. Instellen 16:9 beeld of 4:3 beeld
- 7. Bekijk beelden externe camera
- 8. Home

# 3.5 Communicatie menu3.5.1 Weergavemodus

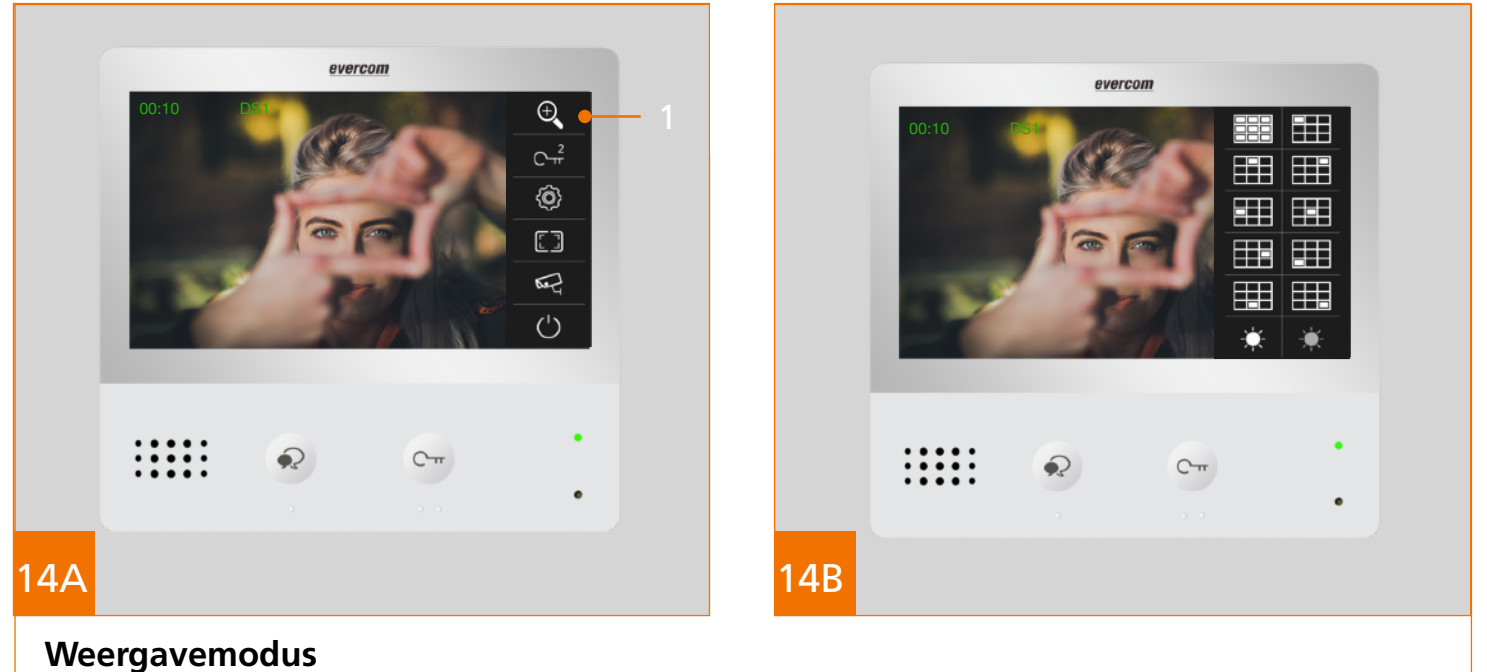

- 14A. Klik op de weergavemodus toets, zie 1.
- 14B. Vervolgens zijn de verschillende weergavemodus zichtbaar. Selecteer de gewenste weergavemodus.

# 3.5 Communicatie menu3.5.2 Beeld & Geluid

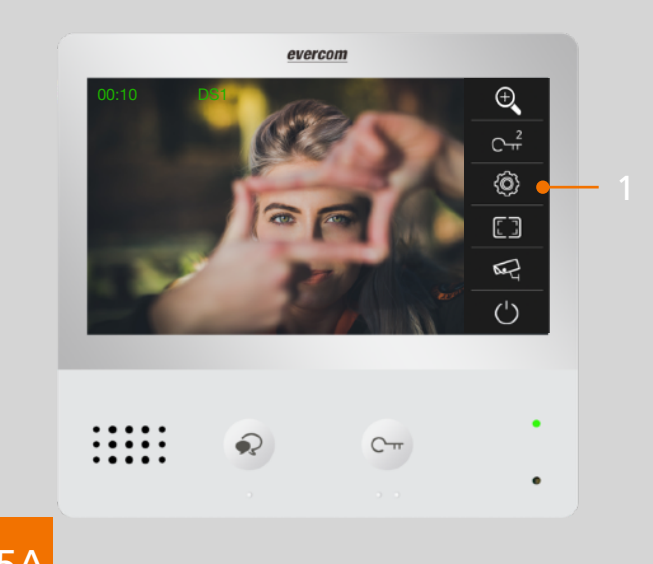

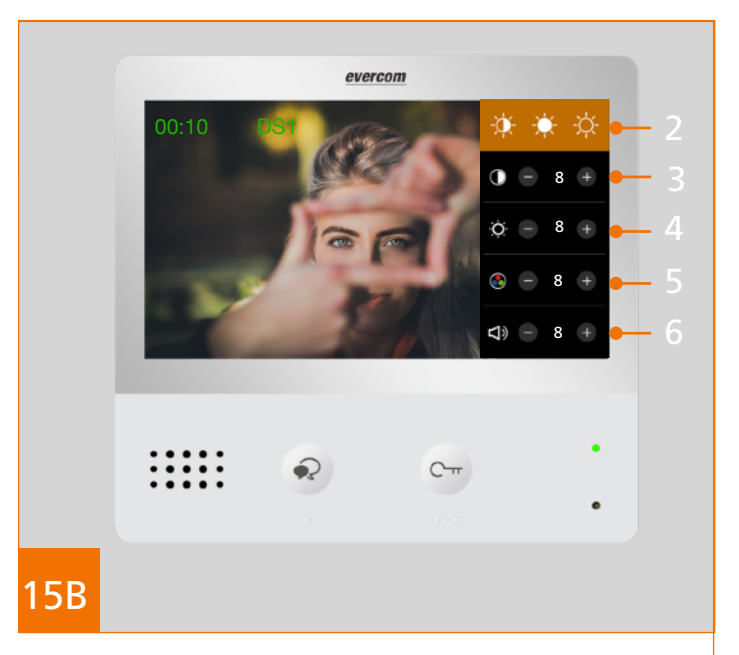

#### 15A

#### Beeld & Geluid instellingen

- 15A. Klik op de beeld- & geluidsinstellingen toets, zie 1.
- 15B. Vervolgens zijn de verschillende Beeld & Geluid instellingen zichtbaar.
- 2. Scènemodi
- 3. Contrast
- 4. Helderheid
- 5. Kleur
- 6 Spreek/luister volume

#### Selecteren scènemodi (2)

Drie scènemodi kunnen worden geselecteerd:

- Normaal
- Helder
- Zacht

Per scènemodi wordt een overeenkomstige waarde voor contrast, helderheid en kleur ingesteld. Deze waardes kunnen ook handmatig worden aangepast d.m.v de plus en min tekens per waarde.

#### Spreek/luister volume (6)

Het spreek/luister volume betreft het volume van het gesprek, na het beantwoorden van de oproep, tussen de bezoeker en bewoner.

# **Evercom DM2** 4. Functies & Specificaties

### Kenmerken

| Formaat touchscreen | 7" inch                         |
|---------------------|---------------------------------|
| Afmetingen monitor  | 174 x 161 x 22 mm (b x h x d)   |
| Type bediening      | Handsfree                       |
| Aantal toetsen      | - Deur openen<br>- Communiceren |
| Montage             | D.m.v. slanke grondplaat        |
| Afwerking           | Opbouw & Tafelmodel             |
| Bekabeling          | 2-draads ongepolariseerd        |

### Geschikt voor

| Geschikt voor 'oudere' bewoners           | ✓            |
|-------------------------------------------|--------------|
| Geschikt voor extra hoorhulmiddelen       | $\checkmark$ |
| Geschikt voor 'slechtzienden'             | $\checkmark$ |
| Geschikt voor vervanging bestaand systeem | ✓            |

### **Functies**

| Niet storen modus          | ✓            |
|----------------------------|--------------|
| Spy-functie                | ✓            |
| Openen toegangsdeur        | $\checkmark$ |
| Openen tweede toegangsdeur | ✓            |
| Etagebel aansluiting       | $\checkmark$ |

## Instellingen

6

| Aantal beltonen                                  | 12           |
|--------------------------------------------------|--------------|
| Configureerbare beltoon deurbel & etagebel       | $\checkmark$ |
| Configureerbaar volume spreek/luister verbinding | $\checkmark$ |
| Configureerbaar volume deurbel & etagebel        | $\checkmark$ |
| Configureerbaar contrast, helderheid, kleur      | $\checkmark$ |
| Configureerbaar scenemodi                        | $\checkmark$ |

# Meer over Evercom Evercom Intercom

Evercom; een eenvoudig en modern tweedraads deurintercomsysteem, waarbij het ontwerp is geïnspireerd op de eenvoud met de functies die passen bij de tijd van nu. Een 7" inch kleurenscherm, een 170 graden camera en ultramoderne technologie.

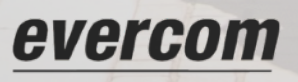

# Gespecialiseerd in maatwerk Maatwerk oplossingen

Evercom is gespecialiseerd in het ontwerpen, produceren en assembleren van aluminium, messing en RVS deurbelpanelen op maat. Het deurintercomsysteem moet passen bij het gebouw en de gebruikers.

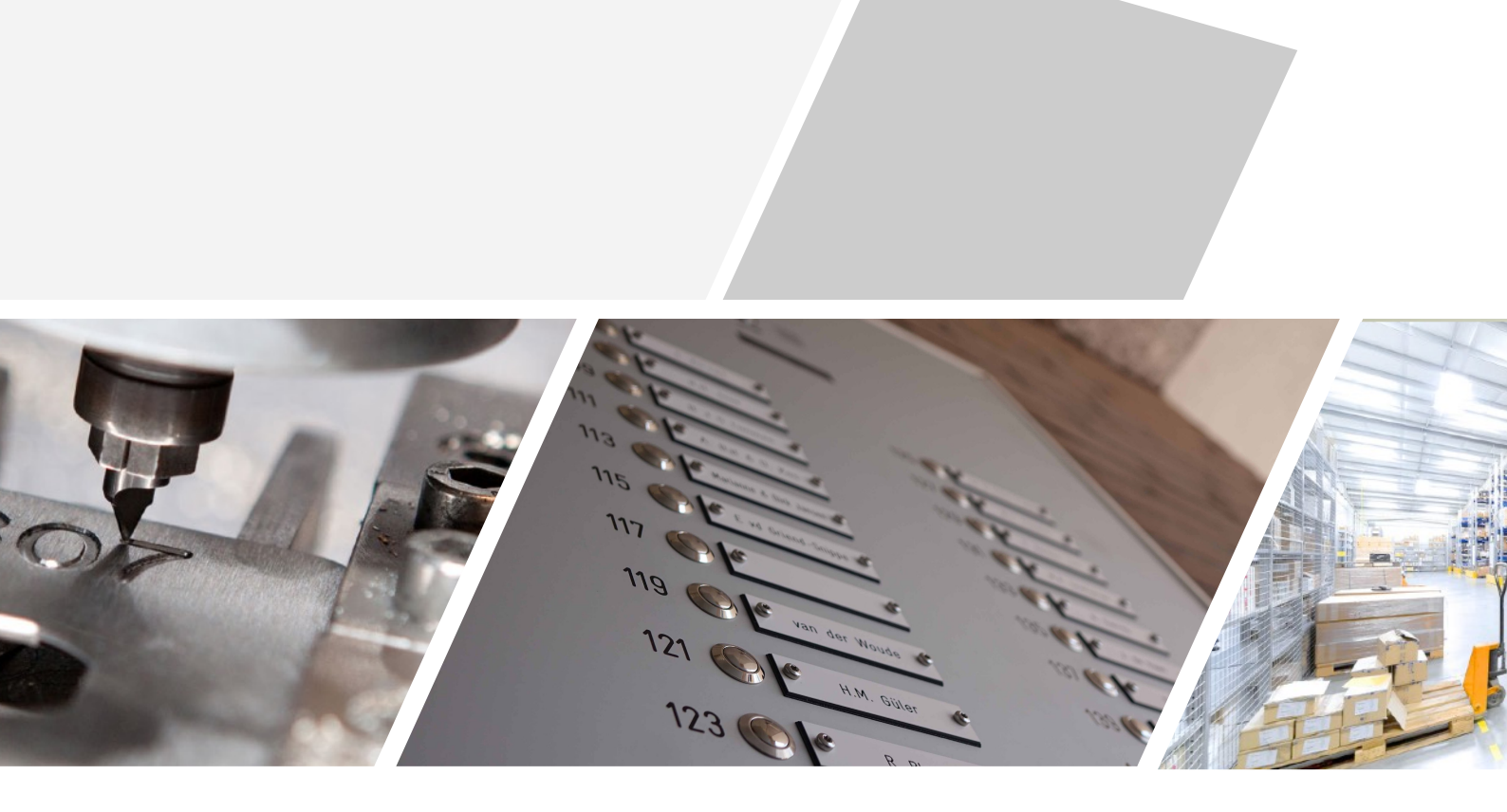

#### **Evercom**

Evercom is gespecialiseerd in de ontwikkeling en productie van deurintercomsystemen. Wij leveren maatwerk oplossingen voor appartementencomplexen.

#### **Evercom Nederland**

0226 – 34 11 12 www.evercom.nl info@evercom.nl

EV0120

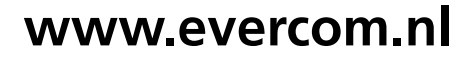

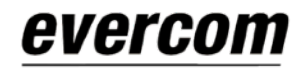